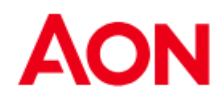

## Supplier Invoicing - PO flip

Coupa offers the possibility to create an invoice via the purchase order e-mail (as known as "flipping the PO").

 Using this option, you will receive a Purchase Order to the indicated e-mail address. New PO Interx

| • | Aon <do_not_reply@aon-dev.coupahost.com><br/>to me ▼</do_not_reply@aon-dev.coupahost.com> |     | Tue, 30 Mar, 18:38 | ☆ | * | : |
|---|-------------------------------------------------------------------------------------------|-----|--------------------|---|---|---|
|   | Aon Purchase Order #SG2011000211836                                                       |     |                    |   |   |   |
|   | Powered by 🎇CO                                                                            | upa |                    |   |   |   |
|   | Hi supplier,                                                                              |     |                    |   |   |   |
|   | You have received a new purchase order #SG2011000211836 from Aon Company.                 |     |                    |   |   |   |
|   |                                                                                           |     |                    |   |   |   |

ē C

In the message there are buttons which allow you to take an action.

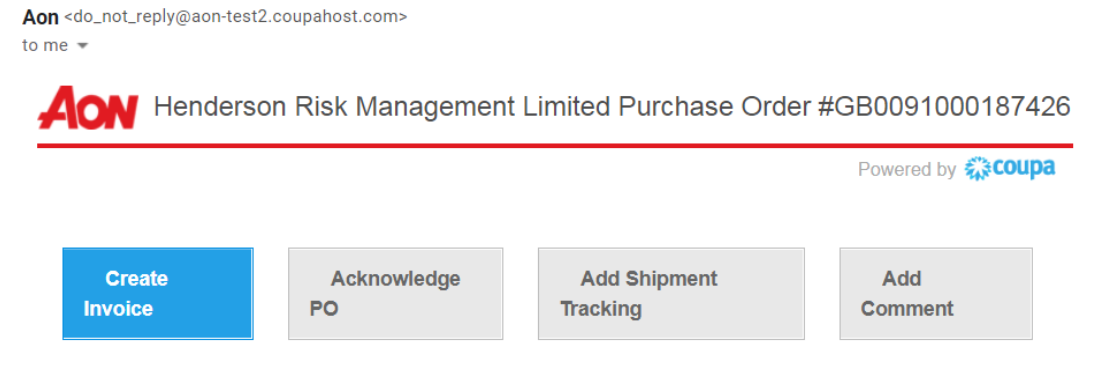

- It is not possible to create a credit note using PO flip.
- When attempting to create an invoice for the first time, you will be requested to create the new remit-to.

| No Invoice From Addresses  | to choose from.  |       |
|----------------------------|------------------|-------|
| To add a new address click | Create New Remit | :-To. |
|                            |                  |       |

- Fill the red asterisk fields (e.g. Type of Company, Address, VAT ID).
- The address which is being created will be by default used as Remit-to and Ship From address.

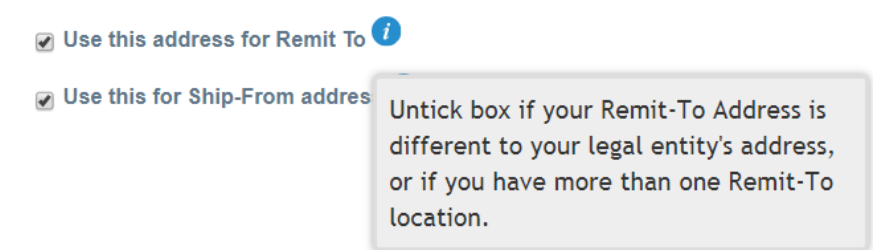

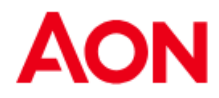

• Once all obligatory fields are updated, click on "Create and Use".

Cancel

Create and Use

Then you will be asked to accept "Terms of Use".

| Our compliant invoicing Terms of Use have been revised.                                  |
|------------------------------------------------------------------------------------------|
| Please confirm that you have read and agree to the current Terms of Use.                 |
| If you do not agree, you will not be able to send invoices to Coupa compliant customers. |

I Accept

- After clicking a "Create Invoice" button, you are automatically transferred to Create Invoice view in Coupa.
- Scan of the original invoice in PDF must be attached in the "Image Scan" section (except US, Canada, United Kingdom, Australia, Germany and the Netherlands). You can add additional files (e.g. an excel file) in the "Attachments" field.
- Remit-to Address and Ship from Address must be chosen by a supplier.
- When creating an invoice for the first time, the system will ask you to create a Remit-To address.
- If you have only one Remit-To, it will be set as a default.

Create Invoice Create

| 🔅 General Inf                                                   | C                               | 💡 From                                                    |                                                                                                    |
|-----------------------------------------------------------------|---------------------------------|-----------------------------------------------------------|----------------------------------------------------------------------------------------------------|
| * Invoice #<br>* Invoice Date<br>Payment Term<br>Date of Supply | 05/07/20 🛗<br>30D<br>05/07/20 🛗 | * Supplier<br>* Supplier VAT ID<br>* Invoice From Address | Lest1uk<br>city1uk<br>88888                                                                                                  |
| Delivery Number<br>Status                                       | Draft                           | * Remit-To Address                                        | United Kingdom<br>LTD.                                                                                                    |
| Image Scan<br>Supplier Note                                     | Choose File No file chosen      |                                                           | test1uk<br>city1uk<br>88888<br>United Kingdom                                                                                |
| Attachments 🧃<br>Cash Accounting                                | Add File   URL   Text           | * Ship From Address                                       | o<br>test1uk<br>city1uk<br>88888<br>United Kinadom                                                                           |
| Scheme<br>Early Payment<br>Provisions                           | Use N/A if not relevant         | ⊘ To                                                      | Aon                                                                                                    |
| Margin Scheme                                                   |                                 | * Bill To Address                                         | Henderson Risk Management Limited<br>178735 Upgrade street<br>178735 Upgrade street2<br>San Mateo, CA 11111<br>United States |
|                                                                 |                                 | * Buyer VAT ID                                            | GB· 🖌                                                                                                    |

**Note:** Please click <u>here</u> to familiarize yourself with the Coupa compliant invoicing requirements. If you are located in a country, listed here, you are not required to complete the 'image scan' section. If the country you are invoicing us from is not listed, a scan of the original invoice in PDF must be copied in the "Image Scan" section when submitting your invoice.

Aon University © 2023 Aon plc Last Updated: December 2023

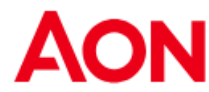

- Every PO line stands for different product ordered.
- To invoice a PO partially:
  - Change quantity (for a quantity-based PO) or price (for a service-based PO).
  - 🔍 Delete chosen line. 😣
- For taxation you can:
  - Select "Line Level Taxation" to choose different tax rate for each line. For some countries line level taxation is required and in such a case, a vendor does not see a general tax field.
  - Enter a general tax in "**Tax**" at the bottom of the page it will be applicable to all the lines.

**Note:** For each country there are different rates available. For U.S. the only rate is 0% and then a vendor must enter the tax rate himself.

For suppliers from certain regions a word "**Tax Description**" is substituted with "**VAT Rate**".

- Remember to always click "Calculate" after changing any value on an invoice.
- You can delete invoice, save it as draft or submit it to your client.

| Delete | Cancel  | Save as Draft | Calculate | Submit |
|--------|---------|---------------|-----------|--------|
| Delete | Guileer | ouro do Drait | ourounate |        |

The following pop-up window will appear after you submit an invoice.
If the country you are invoicing us from is not listed <u>here</u>, a scan of the original invoice in PDF must be attached in the "Image Scan" section when submitting your invoice.

Are You Ready to Send?

| Continue Editing | Send Invoice |  |
|------------------|--------------|--|
|                  |              |  |

 You will be updated via the primary contact email address about the processing status.

*Important remark*: In case you get the notification that the invoice was disputed, you must create the new one with a different number (e. g. original invoice\_1). There is no possibility to create two invoices with the same invoice number.